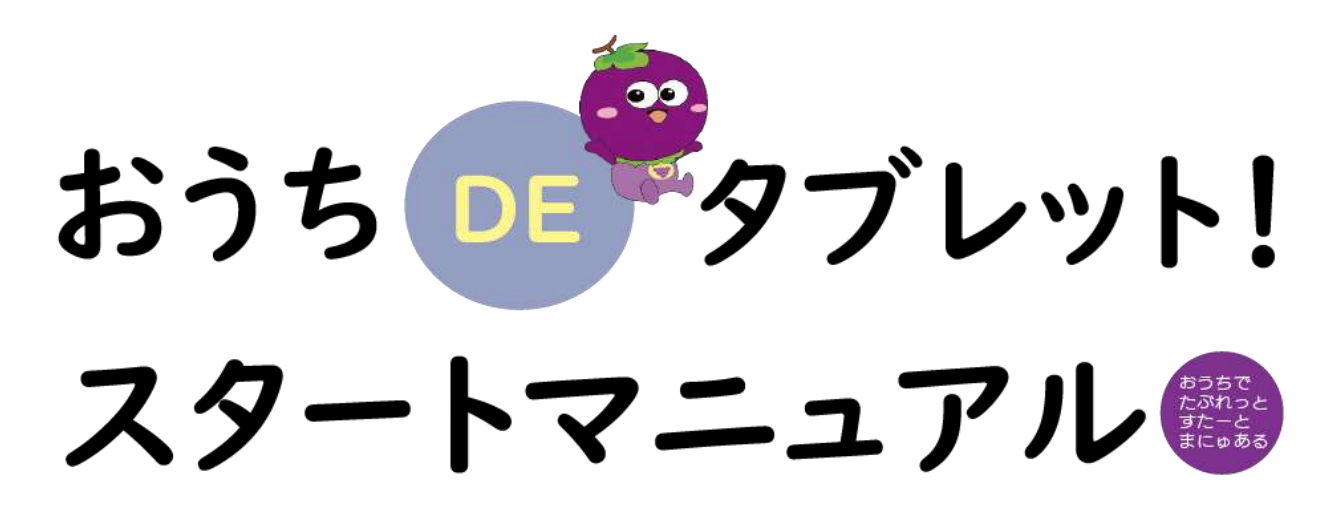

- 令和7年度版 -

さっし この冊子にまとめられていること いえわいふかい せつぞくほうほう ●家のWi-Fiへの接続方法について <っ‐ ホ ぶっく <sup>ほうほう</sup> ●Chromebookへのログイン方法について(QRログイン版) くろー む ぶっく ほうほう にゅうりょくばん ●Chromebookへのログイン方法について(アカウント入力版) くろーむぶっく くらするーむ ほうほう ●Classroomへのログイン方法について ぐーぐるみーと じゅぎょうさんかほうほう ●Googlemeetでの授業参加方法について ぐーぐるみーと たいしゅつほうほう ●Googlemeetの退出方法について とき こんな時は?

はびきのしきょういくいいんかい 羽曳野市教育委員会

## ●家のWi-Fiへの接続方法について

く 3 - む ぶっく ふた ひら
 ① Chromebookの蓋を開いてくださ
 い。学校で 1度もログインしていない
 ばあい ず がめん ひょうじ
 場合は、図1の画面が表示されます。

2 自宅のWi-Fi(SSID)の名前を
 \*\*
 \*\*
 \*\*
 探してクリックしてください。(図2)

③ パスワード入力画面になりますので、 パスワード入力し、 $t = 2^{(c + p) y_{1} < m \otimes n}$ パスワードを入力し、接続ボタンをクリッ クしてください。(図3)

がめんみぎした おうぎがた ひょうじ ④ 画面右下の扇形のマークが表示さ せっぞくかんりょう れれば接続完了です。(図4)

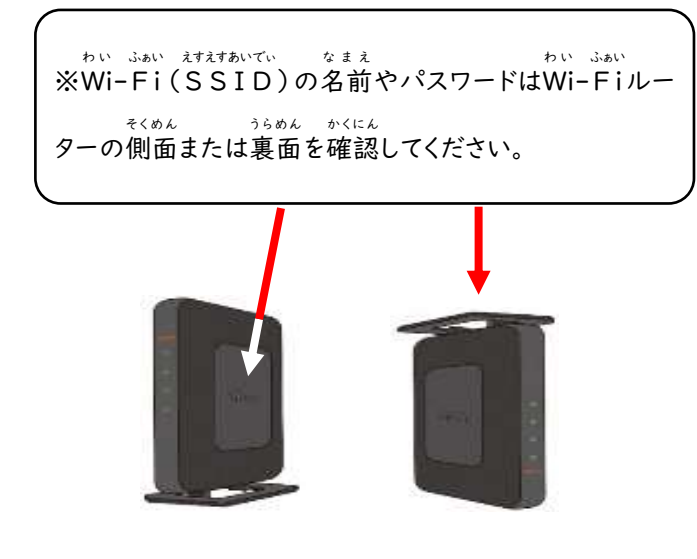

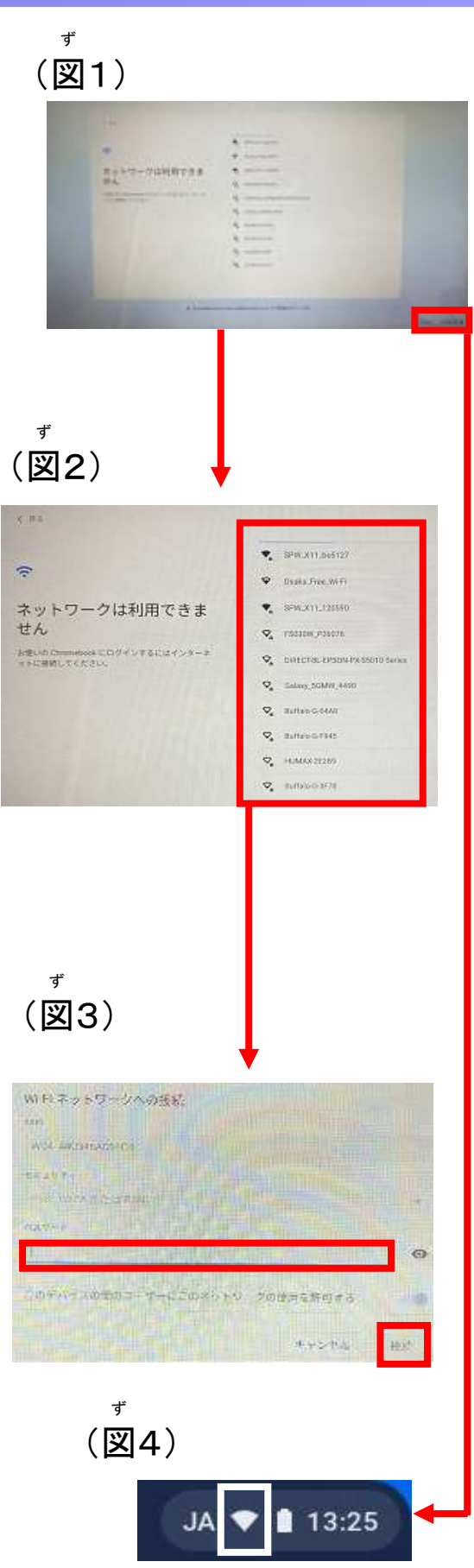

(3 - t ぶっく 5) すでにChromebookへログインをし終わってお り、Chromebookの蓋を開いた時にデスクトップ <sup>がめん</sup> ひょうじ ばあい 画面が表示される場合や、Chromeブラウザが <sup>t とう</sup> ばあい みぎした おうぎがた 起動する場合は、右下の扇形のマークをクリックし <sup>ず</sup>

⑥ メニューが表示されますので、扇形の マークをクリックします。(図6)

じたく わい ふぁい えすえすあいでぃ なまえ

⑦ 自宅のWi-Fi(SSID)の名前を探

してクリックしてください。(図7)

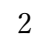

さが

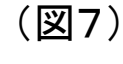

ず

ず

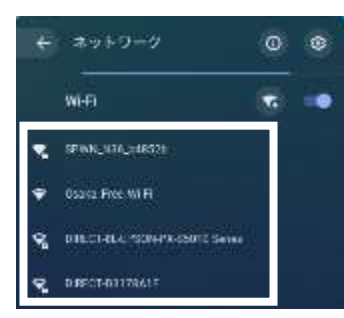

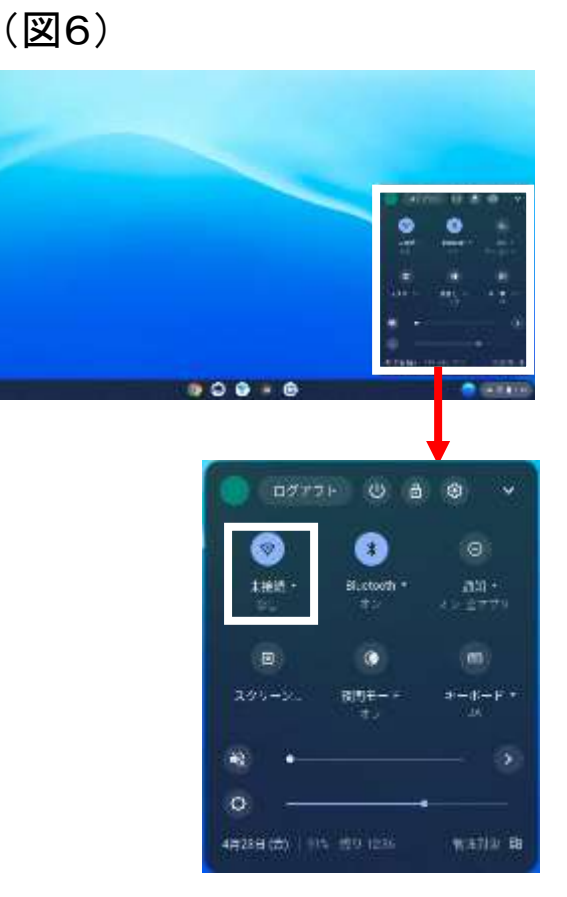

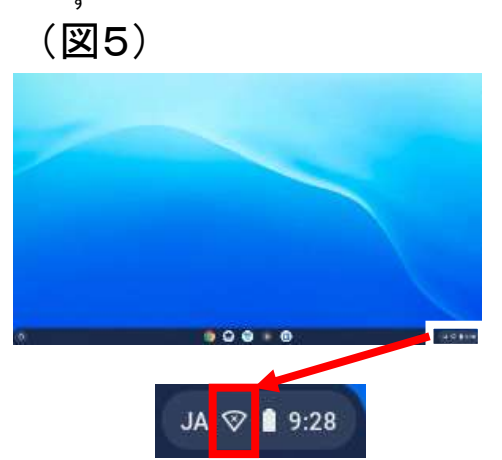

# ●Chromebookへのログイン方法について(QRログイン版)

しょかい ばあい じゅんばん がめん か 【初回の場合】①~③の順番に画面が変わります。

### $\bigcirc$

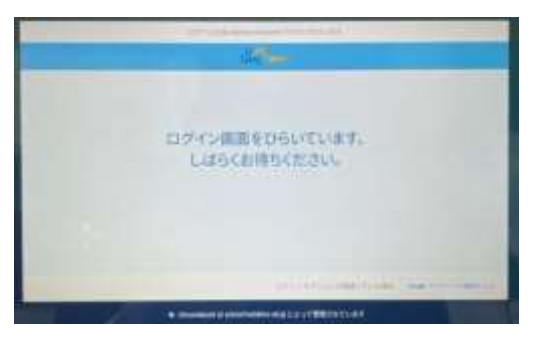

がめん

③カメラの画面になります。

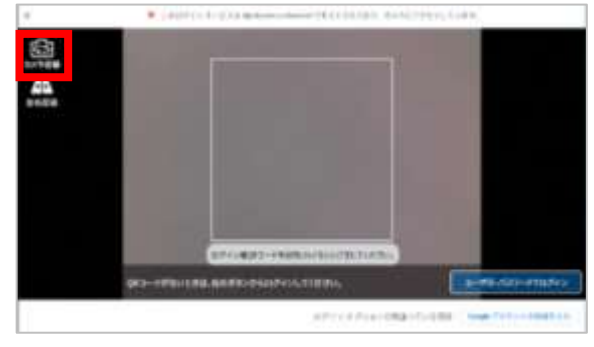

きゅーあーる

④ Q R コード\*を枠におさまるようにかざします。
 Lanut ず あんない ひょうじ
 ※初回時のみ、図 | の案内が表示されます。

どうい

「同意する」をクリックしてください。

わく

2

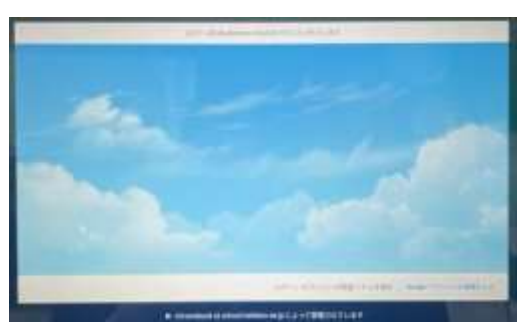

きりかえ いち ※カメラ切替で、カメラの位置がかわります。

> ず (図1)

ず (図2)

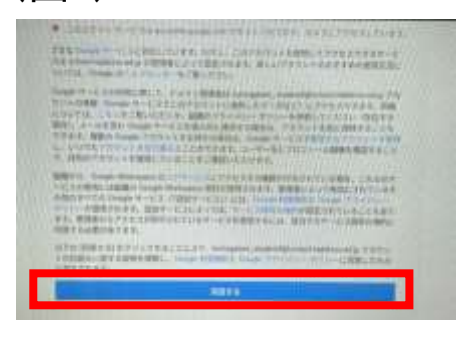

#### かいめいこう 【2回目以降】

<sup>めい かくにん</sup> ユーザー名を確認し「ログイン」(図2)を選ぶ <sup>が め ん</sup>きかーあーる かく とカメラの画面になります。 Q R コードを枠に おさまるようにかざしてください。

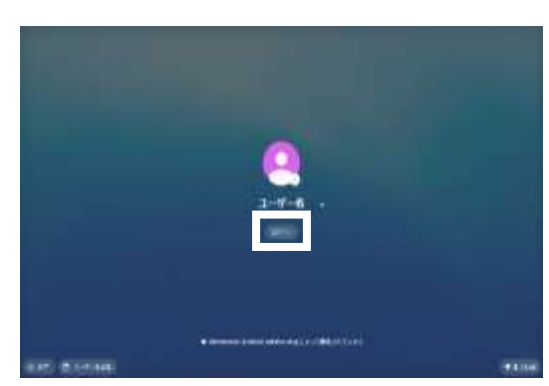

Chromebookへのログイン方法について(アかかト入力版)

① Q R コード認証を利用しない場合は  $\begin{pmatrix} c & - \\ c & a \\ \hline \\ c & 0 \\ \hline \\ c & 0 \\ c \\ c & 0 \\ \hline \\ c & 0 \\ \hline \\ c & 0 \\ c & 0 \\ \hline \\ c & 0 \\ \hline \\ c & 0 \\ c & 0 \\ \hline \\ c & 0 \\ \hline \\ c & 0 \\ \hline \\ c & 0 \\ \hline \\ c & 0 \\ c & 0 \\ \hline \\ c & 0 \\ c & 0 \\ \hline \\ c & 0 \\ c & 0 \\ \hline \\ c & 0 \\ c & 0$ 

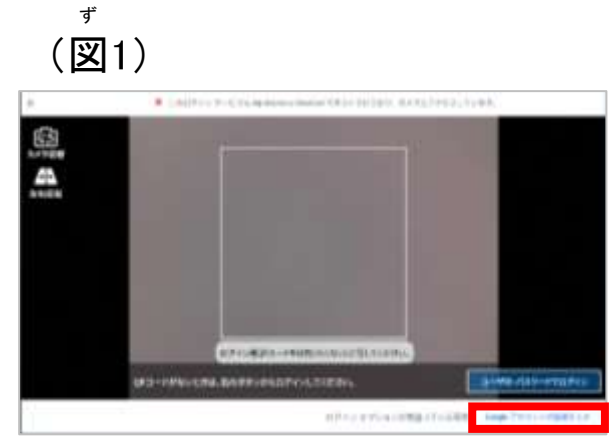

ず

② 学校から渡されたメールアドレス ( ② より左側だけ)を入力し、「次へ」を クリックしてください。( 図2)

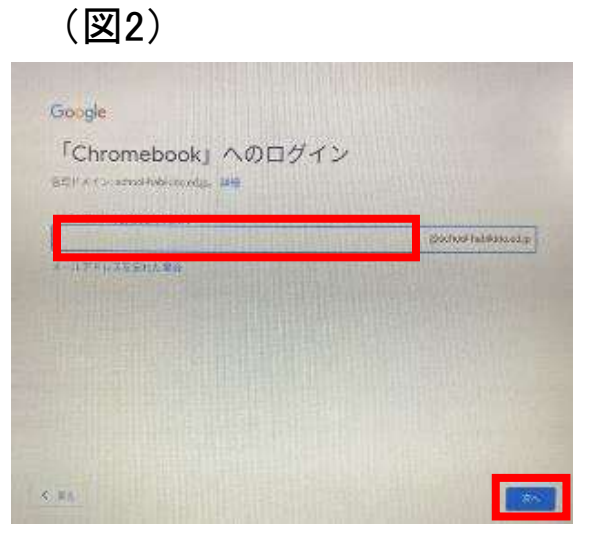

③ 入力したアドレスが表示されていることを  $\int_{a}^{b + 2\pi i} \int_{a}^{b + 2\pi i} \int_{a}^{b + 2\pi$ 

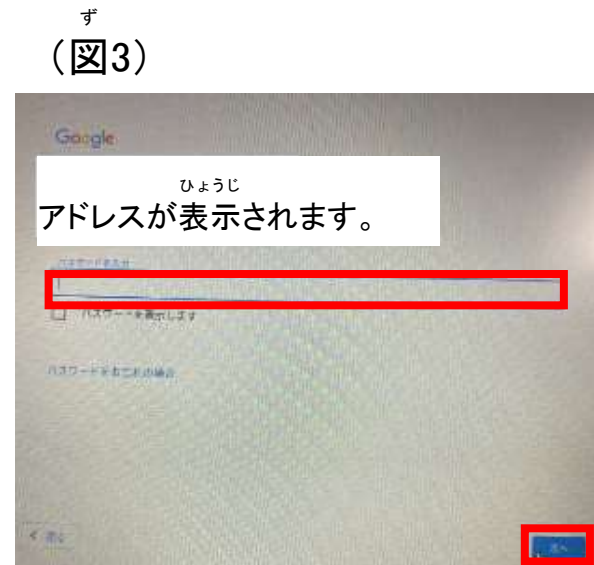

# く。する - む Classroomへのログイン方法について

がめんした こくばん ① デスクトップ画面下の黒板のマークをクリック (図1) してください。(図1)

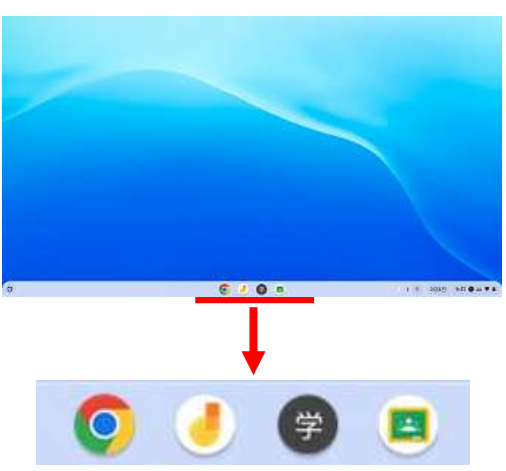

くらするーむ ひょうじ ②Classroomが表示されます。 < らする - むめい かくにん さんか Classroom名を確認し、参加ボタンをクリッ クしてください。(図2)(一度参加ボタンをク いこうさんか ひょうじ リックすると、それ以降参加ボタンは表示さ くらするーむめい れなくなりますので、Classroom名をクリッ さんか クし参加してください。)

| (翌2)                        |
|-----------------------------|
|                             |
| E 1600 日 デオックが公開に発電 日 ルレンダイ |
|                             |
| 帝退 (参加)                     |
|                             |
| くらする ー むめい ひょうじ             |
| Classroom名が表示されます。          |

Googlemeetでの授業参加方法について(授業ライブ配信)

 がっこう
 はいしん
 じかん かもく かくにん

 学校から配信される時間・科目を確認します。

しゅぎょう はいしん
※ 授業ライブ配信とは
とうこう ビカン かんせんしょうふあん しゅぎょう ようす はいしん しちょう
登校したくても登校できない場合、(けがや感染症不安など)授業の様子などのライブ配信を視聴すること
くゎ ベッとがっこう し
ができるものです。詳しくは、別途学校よりお知らせがあります。

② Meetの参加ボタンをクリックします。(図1)
 (図1)

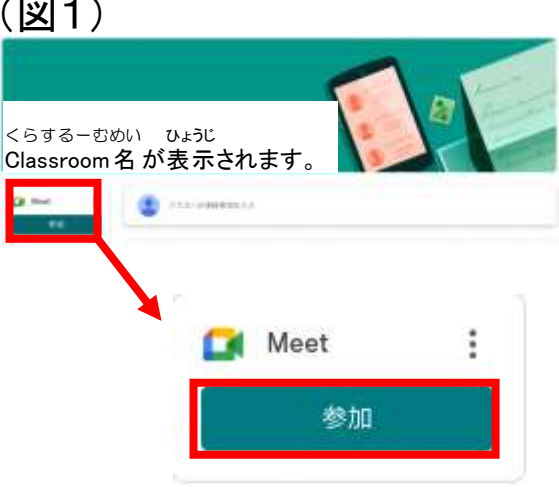

③ カメラとマイクの使用を許可します。
 (図2)

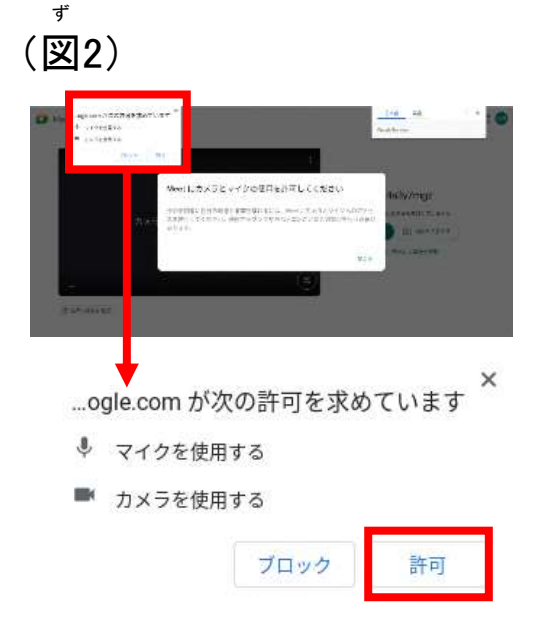

- ④ マイクのマークをクリックすると、マイクを オフにできます。カメラのマークをクリック するとカメラをオフにできます。再度クリッ クするとオンになります。(図3)
- ⑤ 今すぐ参加ボタンをクリックすると、  $\langle - \langle a \rangle - z \rangle = \langle a \rangle - z \rangle$ Googlemeetに参加できます。(図4)

⑥ Googlemeetに参加後、画面下に表示さ れている3つの点が縦に並んだアイコンを クリックしてください。メニュー画面が表示さ れますので、レイアウト変更をクリックしてく ださい。レイアウト変更のメニューがあんが れましたら、スポットライトにチェックを入れ、 みぎうえ ばっ 右上の×ボタンをクリックしてメニュー画面 を閉じてください。(図5)

(図5) 0 9 • 小口子下后一下 0 セーフィングを決定 レインウトを必要 全面面表示 53 「「「「「「「」」」 レイアウトを変更 >> レイアウトの副説は勝定され、うなので専門使用され ます 22 70 77 遺活を通して音楽を使用 () 自動 t D 430070 0 9-11 to 小正行为在教告 0 スポットライト トラブルシューティングごヘルプ O U-YEAT 187 タイル。 このレイアウトでは、タイルのサイズを変更できませ =

# ●Googlemeetの退出方法について

① 画面下の受話器マークをクリックし、  $( \circ - \circ \circ \circ - \varepsilon )$  たいしゅつ がめん もど Googlemeetから退出し、ホーム画面に戻る ボタンをクリックしてください。授業ごとに必ず 退出してください。(図1)

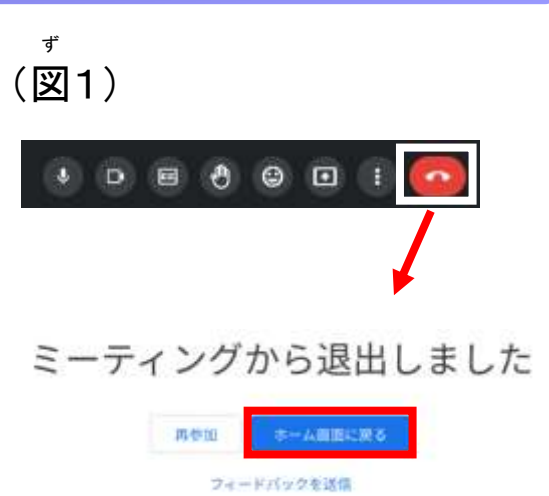

っき じゅぎょう はじ ばぁい さいどさんかてじゅん おこな ② 次の授業が始まる場合は、再度参加手順を行います。

いた じゅぎょう すべ お くろ - む ぶっく ふた と しゅうりょう ③ 1日の授業が全て終わりましたら、Chromebookの蓋を閉じて終了します。

## ●こんな時は?

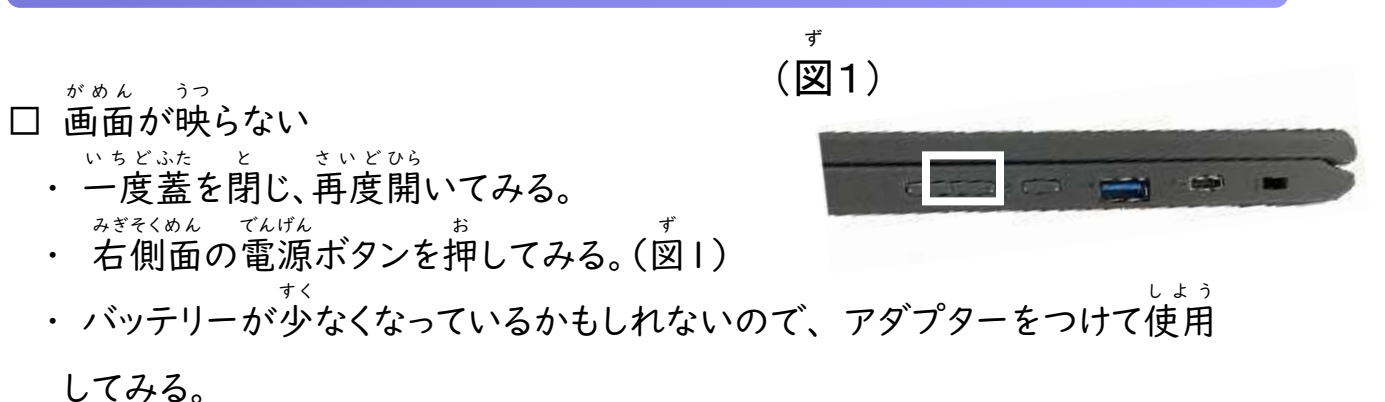

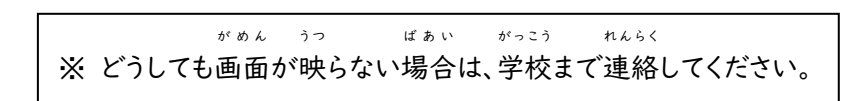

#### おんりょう ちょうせい

□ 音量を調整したい
 Affeta at a fullition
 右側面の音量ボタン・キーボードのスピーカ
 ちょうせい
 ーマークのキーで調整します。(図2)

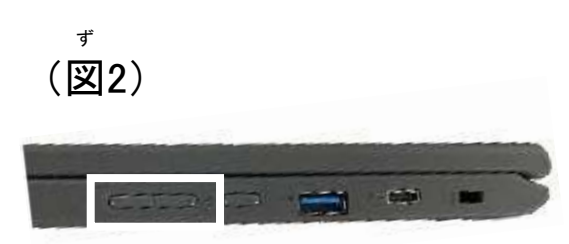

\*「QRコード」は株式会社デンソーウェーブの登録商標です。

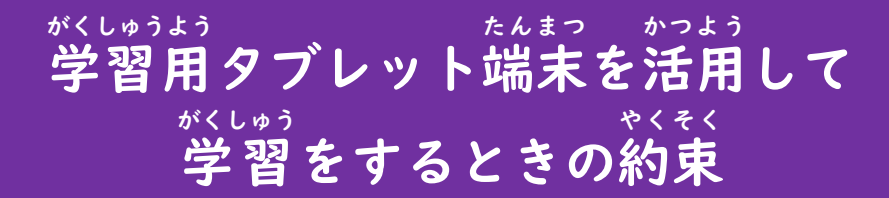

はびきのしきょういくいいんかい 羽曳野市教育委員会

がくしゅうようた ぶれっとたんまつ いか 学習用タブレット端末(以下、タブレット)はみなさんの学習に役立てるための道具です。 かっよう みなさんの学習をより豊かにしていくために、タブレットをうまく活用していくことが大切 です。

っか もくてき

タブレットは、学校や家庭での学習活動のために使うことが目的です。

しょうばしょ

- げんそく がっこう いえ しょう ・・ 原則として、学校と家で使用します。
- ・ それ以外の場所で、学習活動に必要がある場合は先生の指示や許可をもらって使用しましょう。

## しょう ひと 【使用できる人】

- ・ 自分のタブレットを使用できるのは、本人・保護者及び先生のみです。
- ・ ログイン等のためのアカウント・ID は児童生徒に配布しています。保護者や先生以外には教えないよ
   たいせつ ほかん
   うにし、大切に保管しましょう。

## 【取り扱いについて】

- 54(せつじめん お つよ 5から こわ • タブレットは直接地面に置かないようにしましょう。タブレットは強い力がかかると壊れてしまいます。 たいせつ つか 大切に使いましょう。
- 落として壊したり、水に濡らしたりすることがないよう十分気を付けましょう。
- じめじめしたところや、温度が高くなるところに置かないようにしましょう。

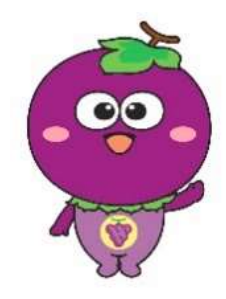

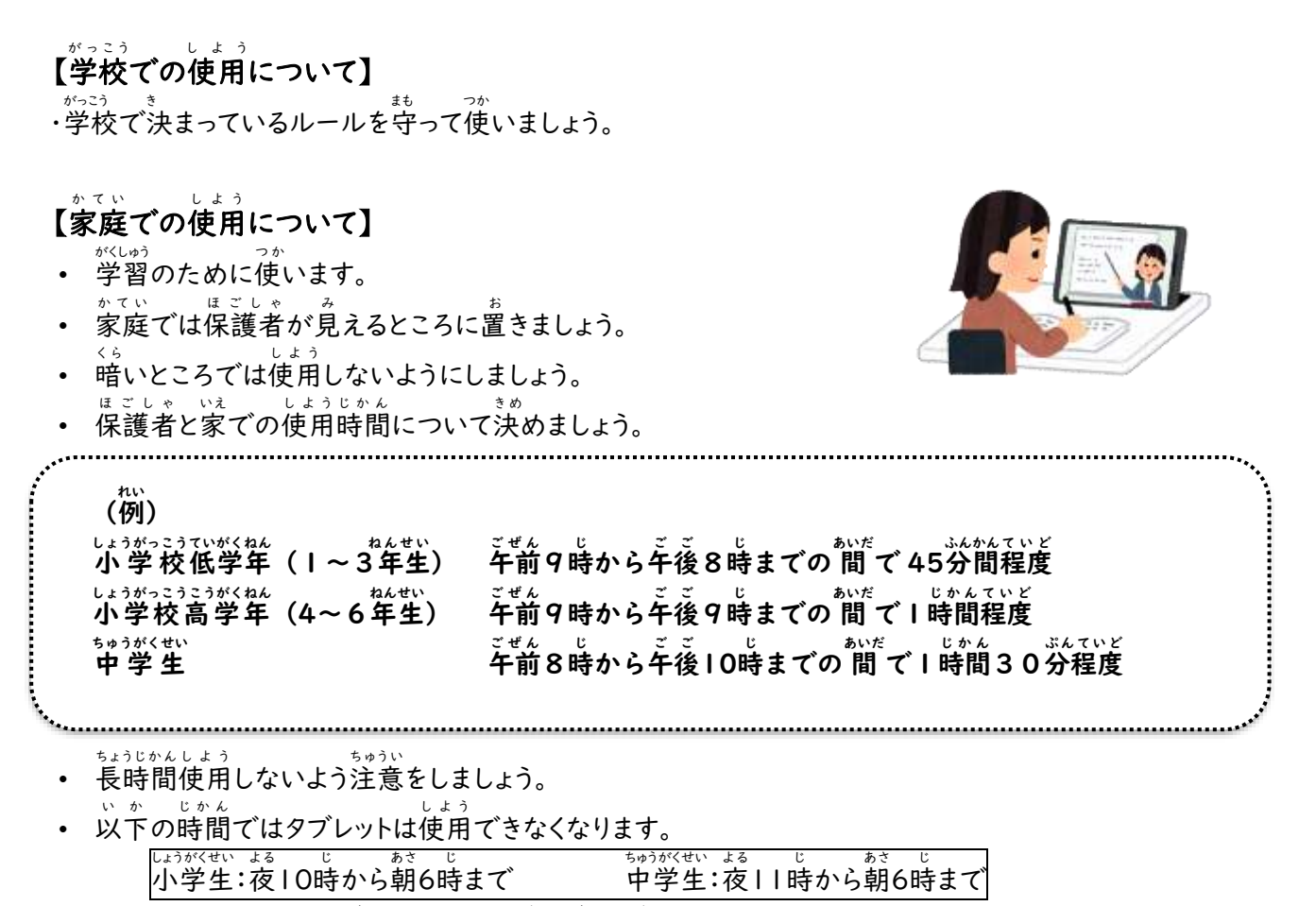

• タブレットのそばで飲み物を飲んだり、食べ物を食べたりしてはいけません。

### 【こんなときは】

- 不安に思うことや、困ったことが起きた時は、すぐに先生や保護者に相談しましょう。
- ひと わるくち こころ きず ないよう み とき み す せんせい そうだん ・ インターネットで人の悪ロや心を傷つけるような内容を見た時は、見過ごしたりせず先生に相談しましょ う。
- \* タブレットが壊れたり、動かなくなったりした場合は、先生に相談しましょう。
- しょうちゅう べんきょう かんけい ばい はい がめん • インターネット使用中に、勉強と関係のないサイトに入ってしまったときは、すぐにインターネットの画面を と ぜんぜい ほごしゃ し 閉じて、先生か保護者に知らせましょう。

~保護者のみなさまへ~

家庭に持ち帰った際のインターネットへの接続については、各家庭の Wi-Fi 環境が利用できるようご協力をお願いします。

この使用のルールは、令和7年4月現在のものであり、今後、新たなルールが加わったり、ルールの変更があったりした場合はその都度お知らせします。

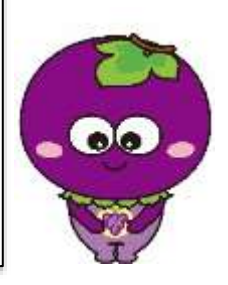

#### 

### タブレットは学習活動で使うことを目的としていますので、使用しない機能を決めています。 \*\*\*\* また、トラブルを未然に防ぐためにも、次のこと〈禁止事項〉は絶対にしてはいけません。

#### きんしじこう **<禁止事項>**

- ① 自分のタブレットを他人に貸したり、他人のタブレットを借りたり、操作したりすること(操作などを教える ょぁぃ 。。 場合を除く)。
- しぶん
   自分の ID やパスワードを保護者以外の人に教えること。
- ③ 他人の ID やパスワードを利用して使用すること。(不正アクセス行為と言って法律で禁止されています)
- ④ タブレットの設定を学校の許可なく変更すること。
- ⑤ タブレットにシールを貼ったり、文字や絵などを書いたりすること。
- たにん つく さくひん たにん かおじゃしん ほんにん ほごしゃ きょか しょう ⑦ 他人が作った作品や、他人の顔写真などを本人やその保護者の許可なく使用すること。
- ⑧ 他人が作った作品や、ワークシートなどを本人やその保護者の許可なくコピーすること。
- じぶん たにん こじんじょうほう なまえ じゅうしょ てんわばんごう じょう たにん じゅう ⑦ 自分や他人の個人情報(名前や住所、電話番号など)をインターネット上にあげ、他人が自由に
- 10 会話機能や書き込みによって、相手の心を傷つけたり、相手にいやな思いをさせたりすること。
- <sup>おんせい おんがく がそう どうが</sup> ① 音声、音楽、画像、動画、ソフトウェア、アプリ等を、学校の許可なくダウンロードしたり、アップロードした りすること。
- 2) メールの登録、ファイルの配信等を行うこと。
- ③ ツイッターや Facebook、LINE など、SNSの登録を行うこと。
- (4) 課金の伴うサービスを利用すること。
- がっこうがい も こ ほんたい きろく い ひんたデータを、本体のメモリーや、記録メディアに入れること。
- がっこう かんきょう ふせいりょう しょうがい こうい ⑥ 学校のネットワーク環境の不正利用やシステム障害などにつながる行為をすること。

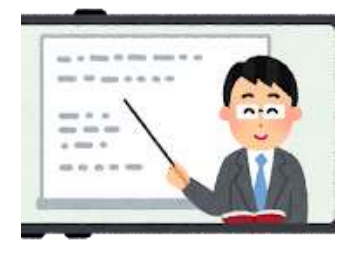

| <sup>がくしゅうよう</sup> の学習用タブレットルール                              |
|--------------------------------------------------------------|
|                                                              |
| Checkl りょうじかん<br><b>利用時間</b><br>ロ I 日の利用時間は 時間です。            |
| ただし、寝る1時間前はタブレットを使わないようにしよう。                                 |
| 30分に1回はタブレットから自をはなそう。                                        |
| 02 利用場所<br>□ 使用してよい場所は · · · · · · · · · · · · · · · · · · · |
| □充電する場所は                                                     |
| 03 使うためのルール                                                  |
| ロ タブレットは、学習のために使います。                                         |
| がくしゅう かんけい どうがしちょう りょう<br>□学習に関係のない動画視聴やアプリ利用をしません。          |
| □ タブレットが壊れたり、動かなくなったりした場合は、 すぐにつたえます。                        |
|                                                              |
|                                                              |
| 約束した日こどものサイン                                                 |
| 年 月 日<br>保護者のサイン                                             |

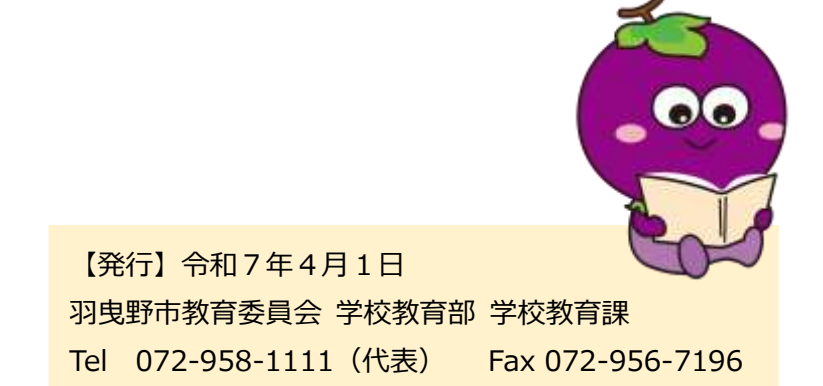